## Computing

## Wie kann ich in Windows 10 die MAC-Adresse meiner Netzwerkkarte herausfinden bzw. ermitteln?

- Die MAC-Adresse ist die eindeutige physische Hardware-Adresse einer Komponente im **Netzwerk**.
- Um diese unter Windows 10 herauszufinden, geben Sie im Windows-Suchfenster cmd ein und bestätigen Sie mit Enter (es öffnet sich die Eingabeaufforderung bzw. Konsole).
- Geben Sie den Befehl ipconfig /all ein und bestätigen Sie mit Enter.
- Die MAC-Adresse finden Sie im Bereich **Ethernet-Adapter** oder **LAN-Adapter** im Eintrag **Phyische Adresse**.

Eindeutige ID: #2160 Verfasser: Christian Steiner Letzte Änderung: 2020-03-13 17:03